# EC – Control instruktion

Steg 1

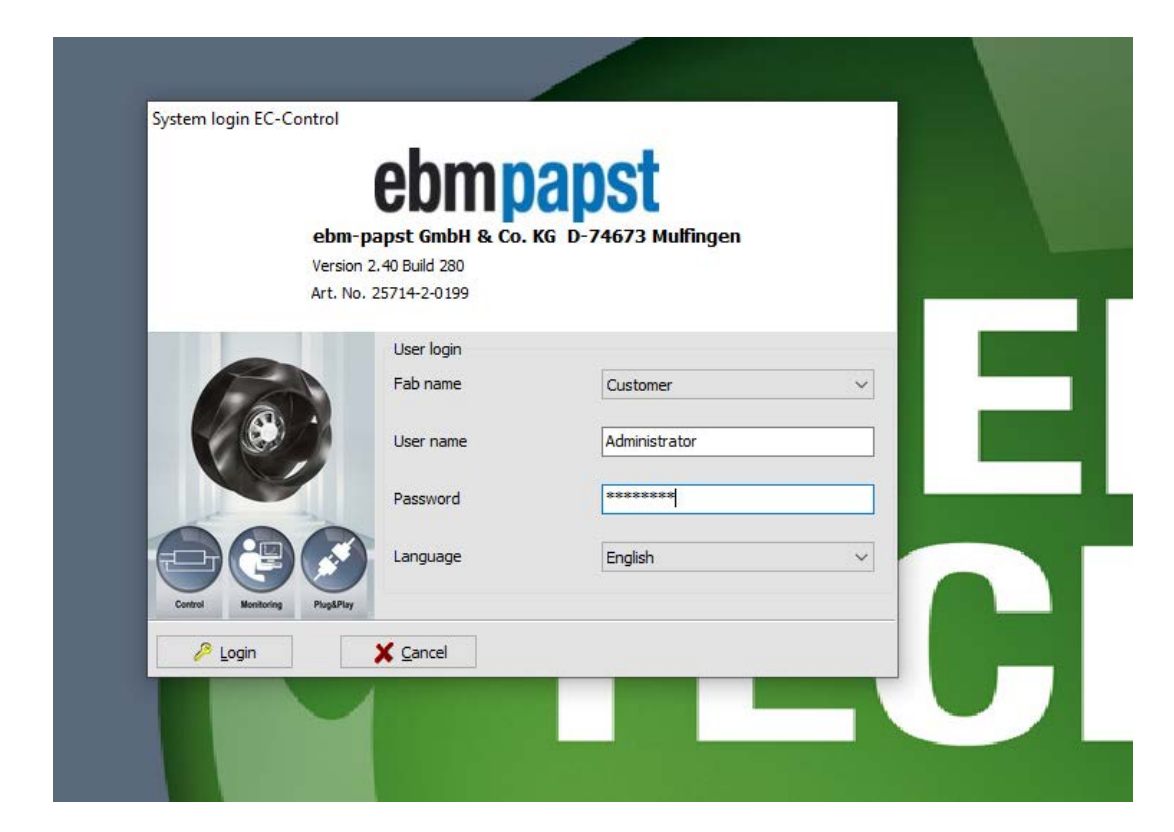

Se till att inloggningsuppgifterna ser ut som på bilden. User name : Administrator Password : ECisCOOL

# Gå sedan in under **options** och sedan **computer and interfaces**

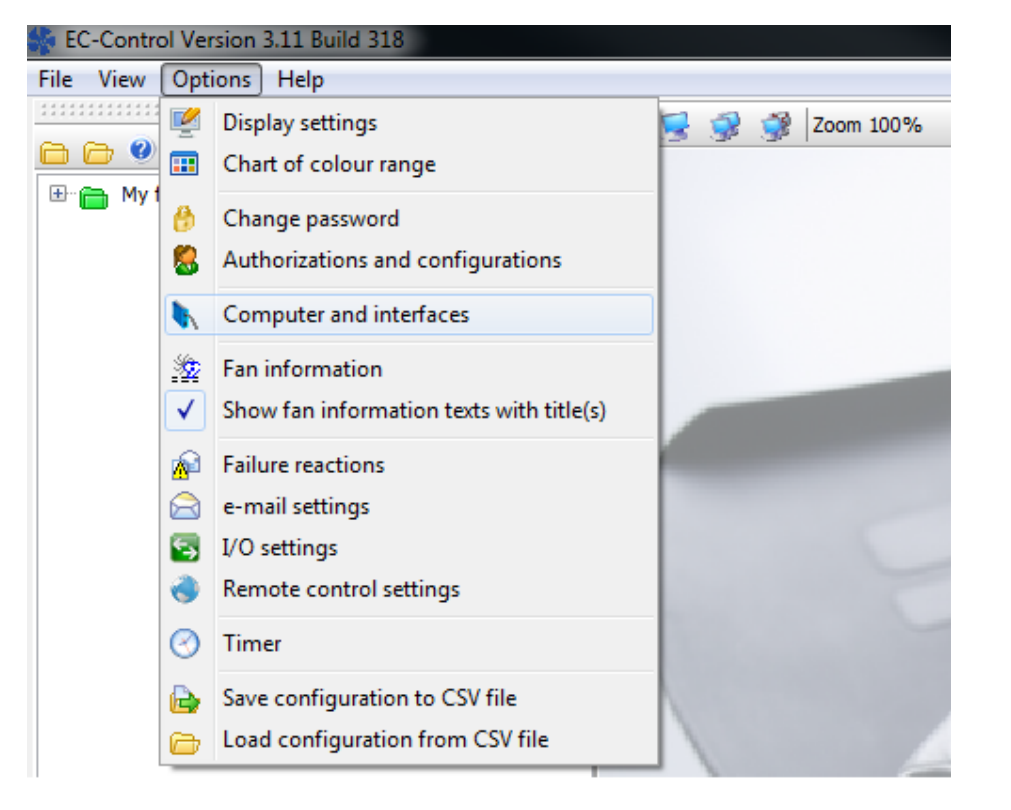

# Steg 3

# Markera sedan datorn som på bilden. Tryck därefter på den blå flaggan med ett +

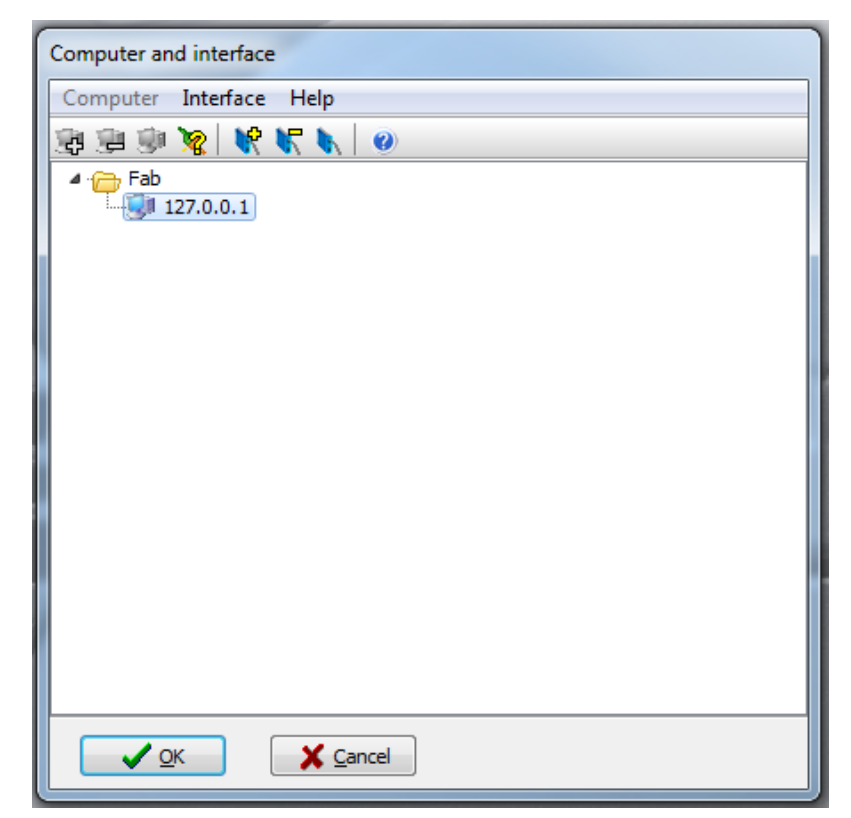

Denna ruta kommer då upp. Ändra den översta **Type** till **USB** Sedan trycker du på **Förstoringsglaset** till höger om address. Den kommer då automatiskt fylla i fältet adress med namnet på din USB-enhet. Gå sedan till **Bus system** ändra denna till **MODBUS.** Sedan tryck på **OK** 

| Add interface                                       |          |                |  |  |
|-----------------------------------------------------|----------|----------------|--|--|
| Adds the following interface to computer 127.0.0.1: |          |                |  |  |
| Туре                                                | USB 🗸    |                |  |  |
| Address                                             | EPOLSSRB | • 🔎            |  |  |
| Bus system                                          | MODBUS   |                |  |  |
|                                                     |          |                |  |  |
| ✓ <u>o</u> k                                        | X Cancel | 🕜 <u>H</u> elp |  |  |
|                                                     |          |                |  |  |

#### Steg 5

(De tidigare stegen behöver endast göras första gången du startar ec-control) Låt den ladda klart och sedan till **file** och ner till **configuration assistant.** 

| Section 3.11 Build 318 |                         |          |    |  |
|------------------------|-------------------------|----------|----|--|
| File                   | View Options Help       |          |    |  |
| 2                      | Lock/New login          | <b>F</b> | ۶  |  |
| B                      | Edit mode               |          |    |  |
| $\left  \right\rangle$ | Configuration assistant |          |    |  |
| ▲                      | Failure list Ctrl+F     |          |    |  |
|                        | Statistics              |          |    |  |
| 0                      | Quit                    |          | 1  |  |
|                        |                         | -        | 1. |  |
|                        |                         |          |    |  |

#### a) Tryck på ikonen small size fab

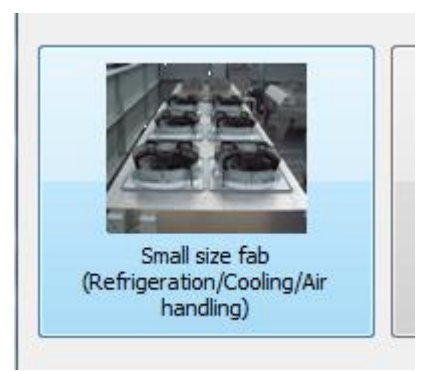

#### b) Markera i have connected one single fan Sedan tryck på continue

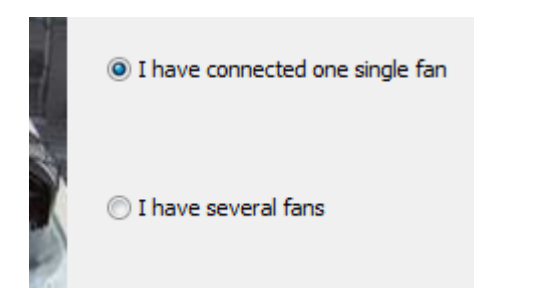

#### Steg 7

\*Om det redan ligger en fläkt i listan. Markera då denna och tryck sedan på **remove** därefter på **start search** 

\*Om rutan ser ut som nedan så kan du trycka på **start search** direkt.

Det kommer då att hoppa upp en fläkt i listan, efter ett par sekunder.

Tryck sedan bara på **Continue, save** och sista rutan **finish.** Sen kommer den ladda en stund

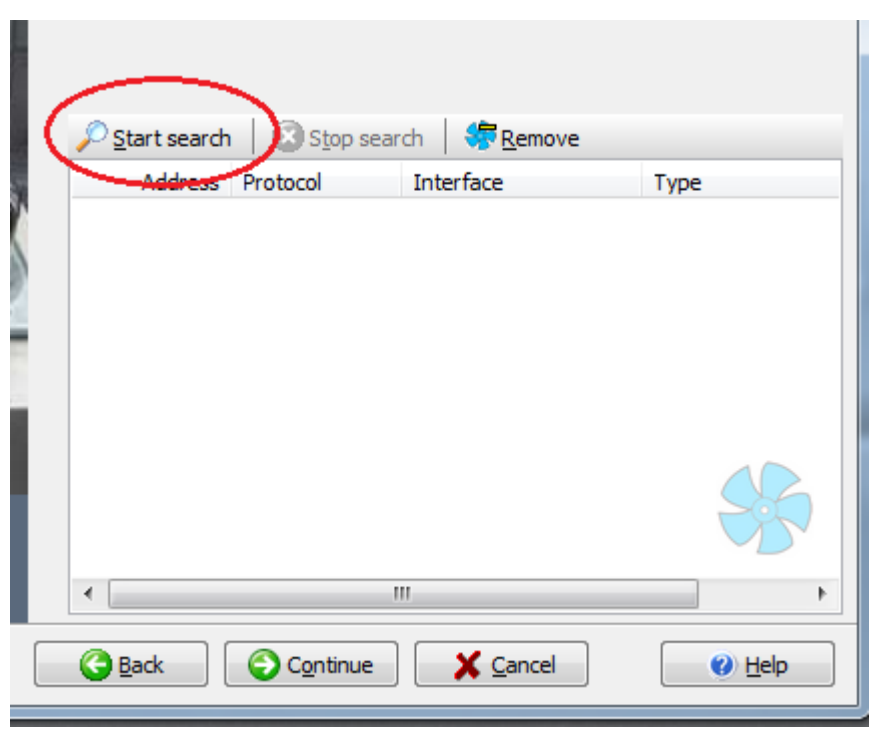

Nu är du tillbaka på förstasidan och den lilla fyrkanten på bilden skall då vara svart eller röd. Dubbelklicka på denna ikon och en ruta kommer då att hoppa upp.

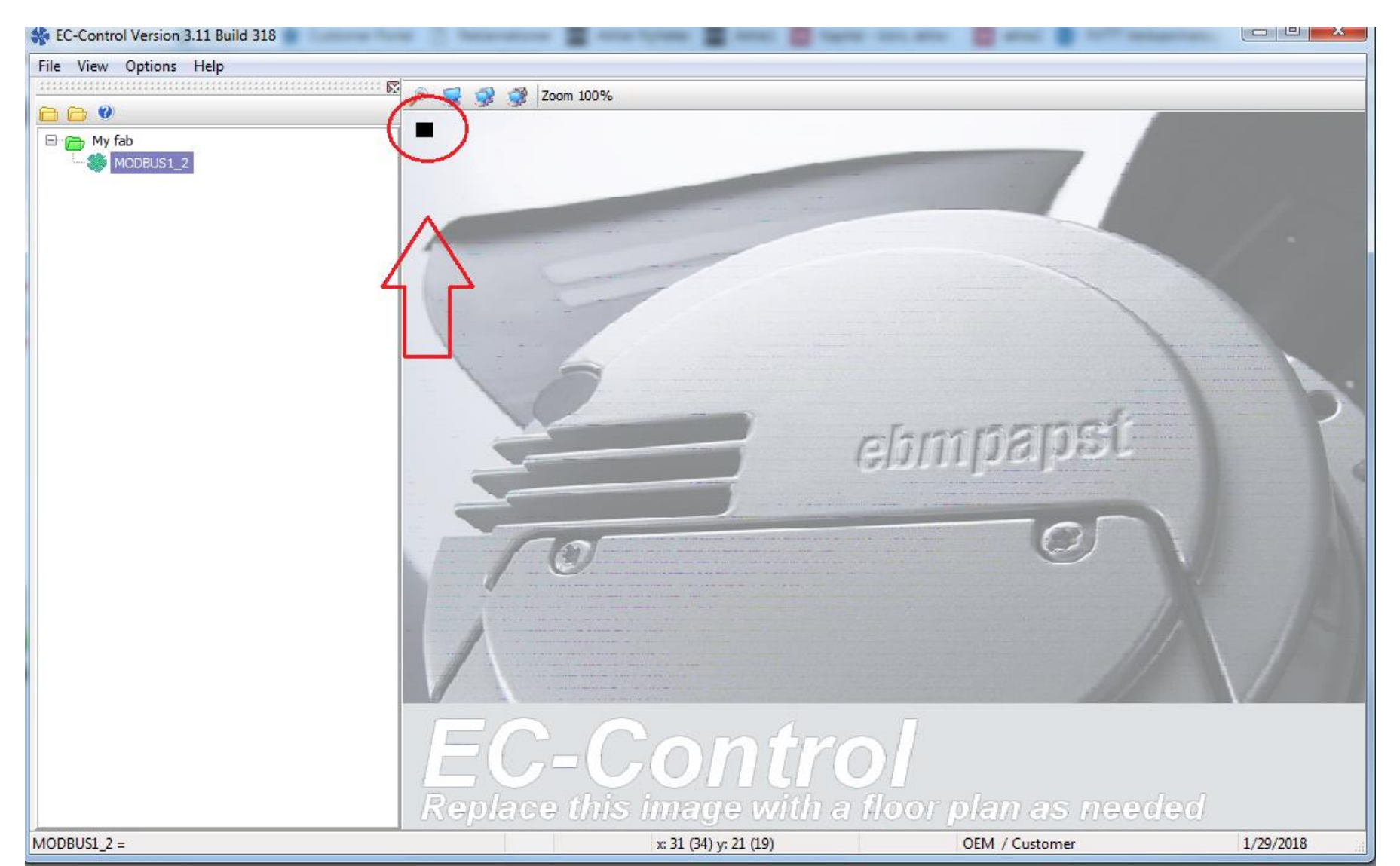

Nu kommer då denna ruta att hoppa upp och du kan nu ställa in fläkten i olika inställningar. Om du inte vill köra fläkten analogt skall du ändra den röda inringade till RS485/Bus och tryck sedan på set längst ner.

Därefter kan du skriva ett värde för att se att fläkten snurrar. Skriv tex 10 under "Set value %". Fläkten snurrar då 10% av full effekt

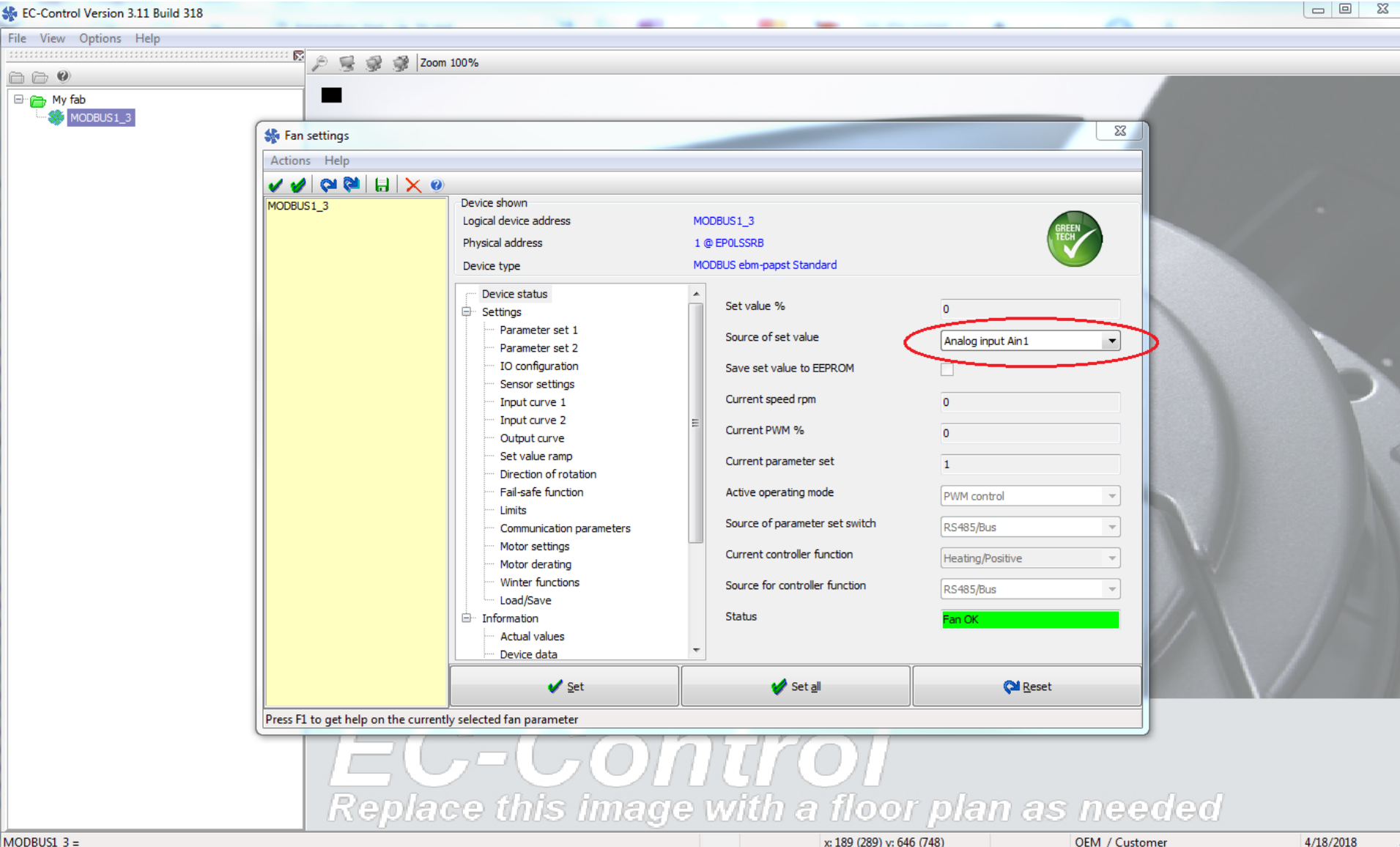

x: 189 (289) y: 646 (748)